Watlow EZ-Zone Controller – Ovens

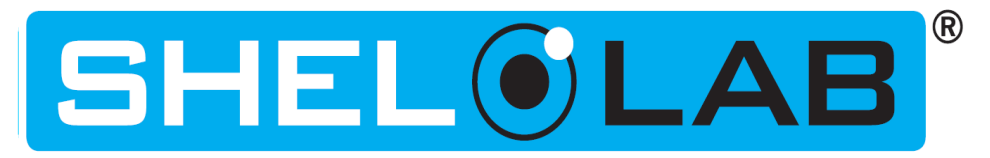

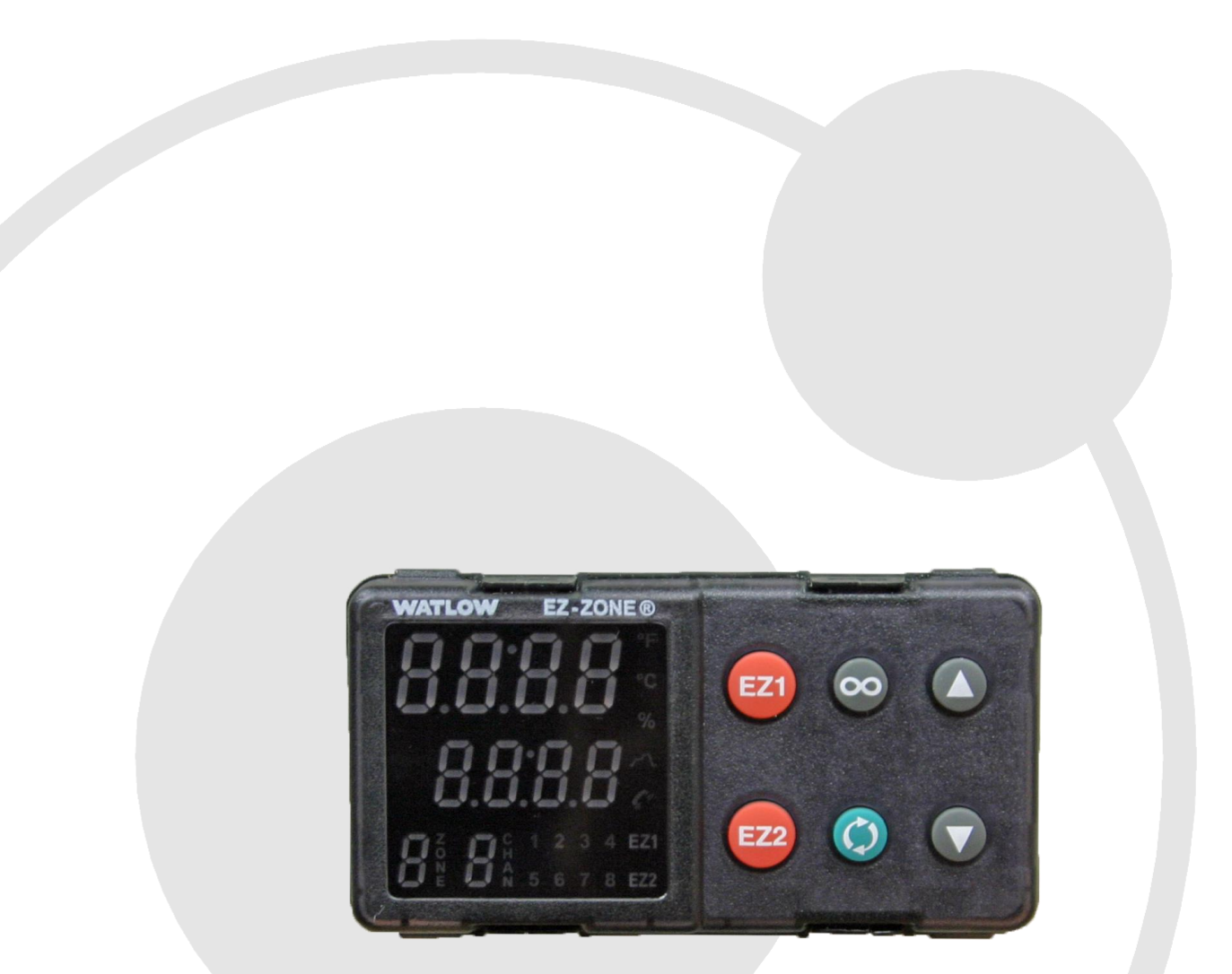

# Profile Programing Guide Watlow Controller

Watlow EZ-Zone for Sheldon Ovens

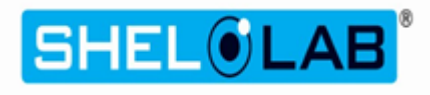

Last Revised: March 11, 2014

Part Number (Guide): 9920715

Sheldon Manufacturing 300 N. 26th Ave Cornelius, OR 97113 EMAIL: tech@shellab.com PHONE 1-800-322-4897 (503) 640-3000

#### **PURPOSE**

This guide describes how to program and launch heating profiles in the Watlow EZ-Zone Temperature Controller, when installed in Sheldon Manufacturing ovens. It is a simplified alternative to Chapter 7 of the controller's factory-provided manual, and explains the most commonly used programing options.

#### **INTRODUCTION**

The Watlow EZ-Zone Controller can hold up to four heating (4) **profiles**, each with ten (10) sequential **steps**. Each step can be used to initiate one of three commonly used **options**:

- Timed Interval. Heating or cooling the oven.
- Soak. Constant temperature period.
- End. Concludes a running profile.

Each option includes **parameters** that can be set by the user. For example, the Soak option comes with time duration parameters for hours, minutes, and seconds.

All steps are stored sequentially in the controller's long-term memory.

- Profile 1: steps 1 -10
- Profile 2: steps 11 20
- Profile 3: steps 21 30
- Profile 4: steps 31 40

Steps and heating profiles will remained stored when the oven is turned off or experiences a power outage. In the event of a power interruption while running a profile, the oven will restart if the Power Switch is in the On position, but it will not automatically resume the profile. An interrupted profile must be re-launched by the user.

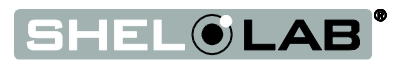

# TABLE OF CONTENTS

| Purpose                             | 2 |
|-------------------------------------|---|
| ntroduction                         | 2 |
| Main Temperature Control            | 1 |
| Commonly Used Profile Step Options  | 5 |
| Powering the External Outlet        | 5 |
| Programing a Simple Heating Profile | 5 |
| Programing Profiles 2 - 4           | 3 |
| aunching Profiles                   | 1 |
| Combining Profiles                  | 5 |
| Aborting a Running Profile          | 5 |

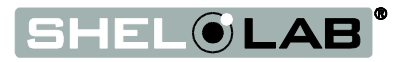

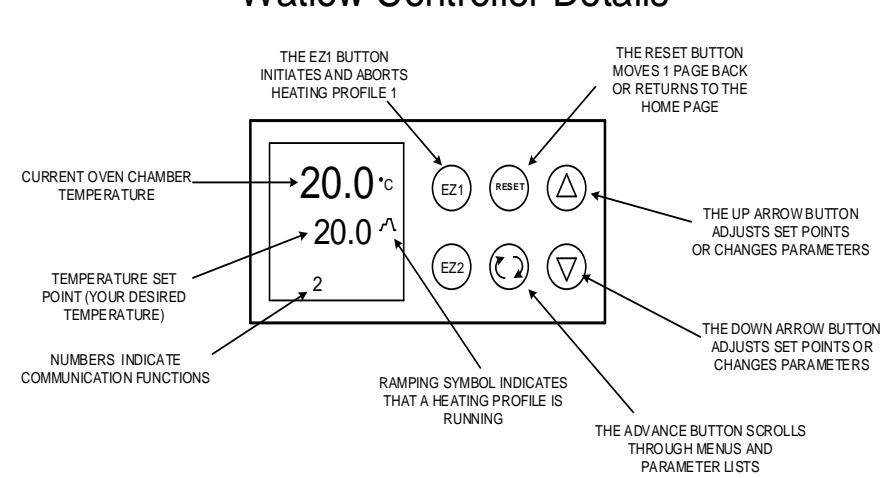

#### Watlow Controller Details

#### MAIN TEMPERATURE CONTROL

The Watlow EZ-Zone Controller is used as the main temperature controller and display on several Sheldon Manufacturing ovens, and is labeled SET TEMPERATURE. The controller has a digital display, and Up / Down Arrow buttons used for adjusting the oven's temperature set point and for selecting menu options. On some ovens models the arrows are also used for setting the Over Temperature Limit setting.

The EZ1 button is a shortcut button to launch heating Profile 1. It can also be used to manually abort a running profile.

The green Advance Button advances the display through pages and option lists.

The RESET Button is used to move the display back to previous pages when programing heating profiles, and to return to the Home Page. The Reset Button is labeled with an infinity  $\infty$  symbol on older Watlows.

Note: The EZ2 Button does not have a function in Sheldon Manufacturing ovens.

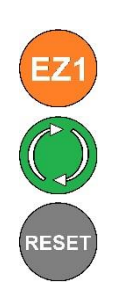

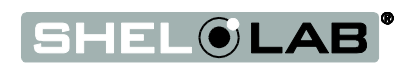

#### COMMONLY USED PROFILE STEP OPTIONS

| Option                                     | Display Code | Function                                                                                                    |
|--------------------------------------------|--------------|----------------------------------------------------------------------------------------------------|
| Ramp Up / Ramp<br>Down<br>(Timed Interval) | Ti           | The Timed Interval step option is used for ramping up or<br>ramping down the oven's temperature over a user-selected<br>time interval. <b>Note:</b> Use of this option must take into account<br>the oven's maximum heating and cooling rates, which can vary<br>with environmental conditions of your shop, production space,<br>or laboratory. |
| Soak                                       | SoAh         | The Soak option runs the oven at a constant temperature for a duration programed using the option's minute, hour, and second parameter settings.                                                                                                    |
| End Profile                                | End          | The End option ends a running profile when that step is<br>reached. If the End option is not chosen, a running profile will<br>advance to the next programed step stored in the controller's<br>memory.<br>The User "USEr" parameter choice for End restores the oven to                                                                         |
|                                            |              | the user's manual control, and returns the oven to its pre-profile<br>heating state.                                                                                                    |

#### **POWERING THE EXTERNAL OUTLET**

This section does not apply to vacuum ovens.

Some forced air and convection ovens are provided with an external electrical outlet for powering an accessory exhaust blower fan. Watlows for these ovens include an **Event 1** parameter for each step option. Switching this parameter from Off to On will trigger the power up of the oven's external power outlet, and any equipment attached to it, when the step is reached during a profile. Switching to parameter to Off depowers the outlet, when the step is reached.

By default the Event 1 parameter is set to Off. It must be switched to On **for each successive step** that you want it to run during the execution of the profile.

As of the current printing of this guide, the following ovens can use the Event 1 parameter to power an external exhaust blower: SMO5HP-2, SMO10HP-2, SMO14HP-2, SMO34HP-2, SMO38HP-2, and SMO5CR-2

The units previously designated as: HF4-2, HF10-2, HF15-2, HF25-2, HF37-2, and CR1-2

**Note:** The Event 2 parameter is not associated with an output or a function for Sheldon ovens. Always leave Event 2 set to Off.

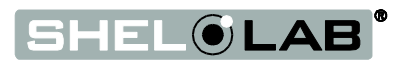

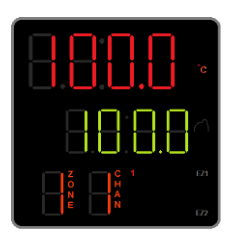

#### **PROGRAMING A SIMPLE HEATING PROFILE**

This is three-step profile that will ramp the oven up to 150°C over a one (1) hour period; then soak at 150°C for four (4) hours; and then return the oven to its preprofile state, and manual user control.

An instructional video showing how to program this profile can be found at: http://www.shellab.com/store/virtual-tour-vac-oven.html.

The Home Page Temp in Red Set Point in Green

The video applies to all ovens with the Watlow EZ-Zone Controller.

If at any time during the procedure you find yourself on the wrong screen, press the Reset Button once to jump back one page.

Begin procedure on next page

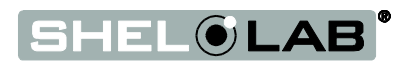

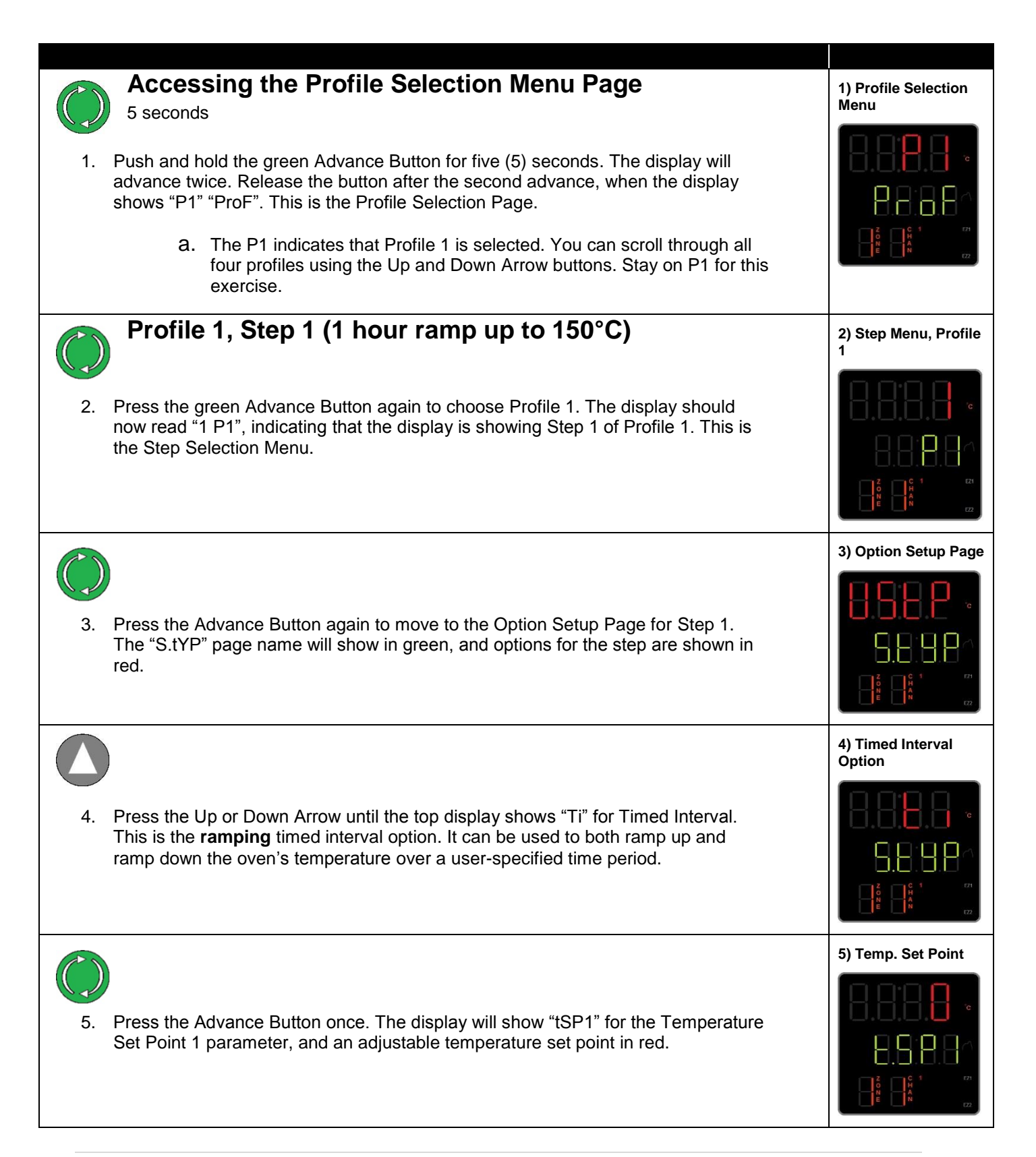

| <ul> <li>Press and hold</li> <li>6. Adjust the temperature set point to 150°C using the Arrow buttons. Holding down an Arrow Button will cause the adjustment to speed up.</li> </ul>                                                                                                    | 6) Set Point 150 C            |
|----------------------------------------------------------------------------------------------------|-------------------------------|
| <ul> <li>7. Press the Advance Button. This saves the setting of 150°C and advances to the Hour Parameter page.</li> <li>a. Use the Arrow Buttons to adjust the Hour setting to 1.</li> <li>b. Press the Advance Button advance to the Minute and then Second Parameter Pages. Adjust these parameters to zero (0) using the Arrow Buttons.</li> </ul> | 7) Hour Parameter<br>Page     |
|                                                                                                    | 8) Event Pages                |
| <ul> <li>8. Press the Advance Button two (2) times to move through the "Ent1" and "Ent2" event parameter pages. Leave both of these parameters set to "oFF".</li> <li>a. Pressing the Advance Button the second time will return the display to the Timed Interval Option setup page.</li> </ul>                                                      |                               |
| <ul> <li>9. Once back at the Timed Interval Option setup page press the Reset Button to return to the Step 1 on Profile 1's Step Selection Menu.</li> </ul>                                                                                                    | 9) Timed Interval             |
| 10. Step 1 of Profile 1 is now saved.                                                                                                    | 10) Step 1 Profile 1<br>Saved |

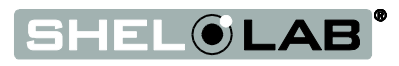

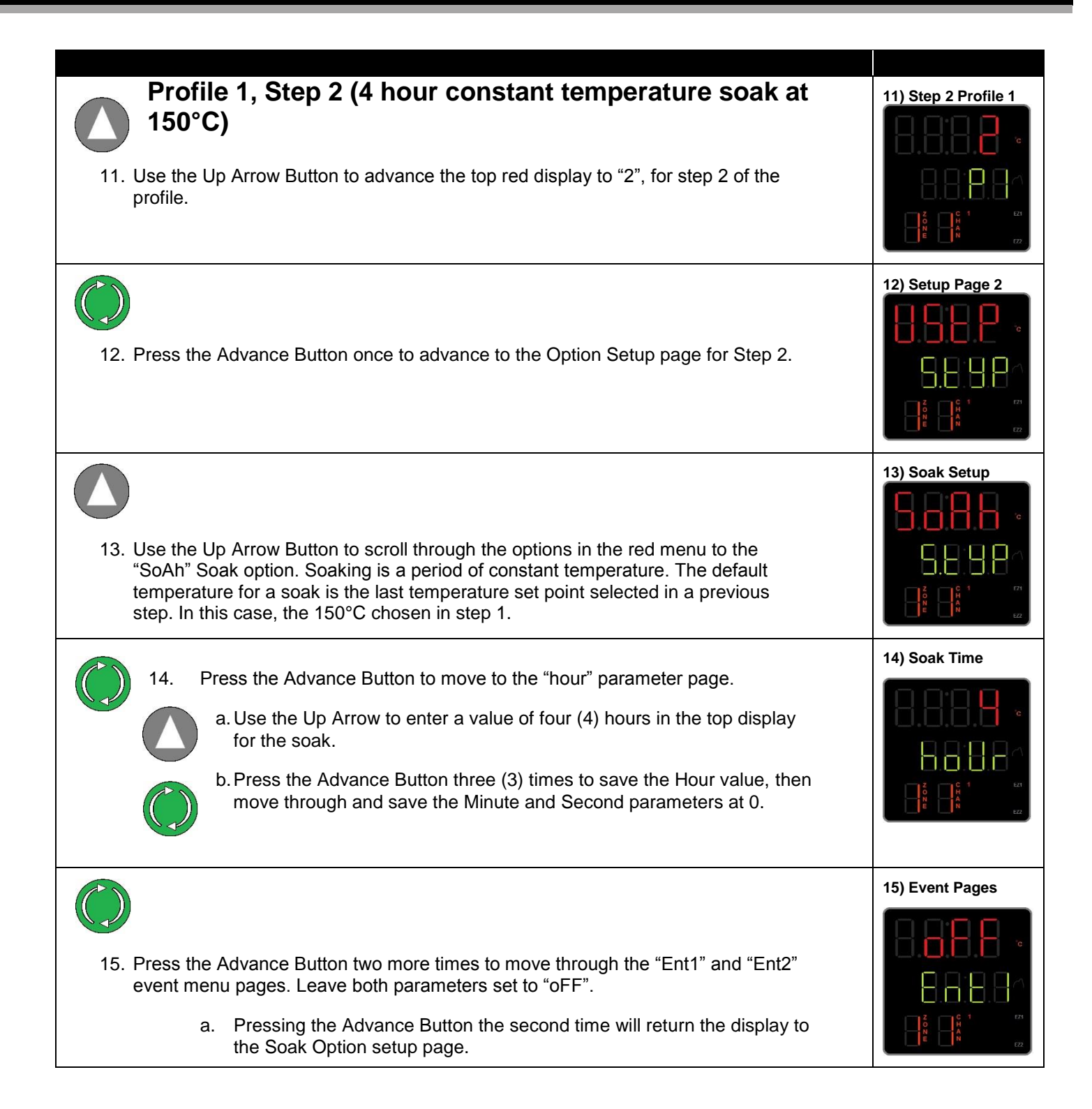

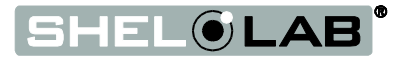

|                                                                                                    | 16) Soak Saved                |
|----------------------------------------------------------------------------------------------------|-------------------------------|
| RESET                                                                                                    | 9888.                         |
| <ol> <li>Once back at the setup Soak Option Page, press the Reset Button to save the<br/>programed soak.</li> </ol> |                               |
|                                                                                                    |                               |
|                                                                                                    |                               |
|                                                                                                    | 17) Step 2 Profile 1<br>Saved |
| 17. Step 2 of Profile 1 has now been saved.                                                                         |                               |
|                                                                                                    |                               |
|                                                                                                    |                               |
|                                                                                                    |                               |

Procedure continued on next page.

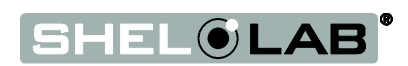

| Profile 1, Step 3 (Ending the Profile) 18. Press the Up Arrow to advance to Step 3.                                                                                                    | 18) Step 3 Profile 1     |
|----------------------------------------------------------------------------------------------------|--------------------------|
|                                                                                                    | 19) Option Page, End     |
| <ul> <li>19. Press the Advance Button to move to the "S.tYP" setup option menu page for Step 3.</li> <li>a. Use the Up Arrow to select the "End" option to end the profile.</li> </ul>                                                            |                          |
| 20. Use the Advance Button to move to the End Option parameter menu                                                                                                    | 20) User Parameter       |
| <ul> <li>a. Use the Arrow Buttons to select the "USEr" parameter setting.</li> <li>b. The User setting will restore manual control of the oven to the user, and return the oven to its pre-profile heating state when the step is run.</li> </ul> |                          |
|                                                                                                    | 21) Event Pages          |
| 21. Press the Advance Button three times to save the End parameter as User, and leave the Event 1 and Event 2 parameters set to Off.                                                                                                    |                          |
| RESET                                                                                                    | 22) End Setup,<br>Saving |
| 22. Once back at the "End S.tYP" setup page, press the Reset Button to save and return to Profile 1's Step Selection Menu Page.                                                                                                    |                          |

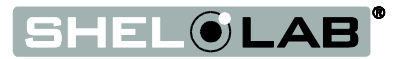

| RESET                                                                                                    | 23) End Setup Saved |
|----------------------------------------------------------------------------------------------------|---------------------|
| <ul> <li>23. Steps 1 – 3 of Profile 1 are now saved and ready to run as a self-terminating, three (3) step profile.</li> <li>a. Press the Reset Button to return to the home page.</li> </ul>                                                                        |                     |
| EZ1 Profile 1 Launch (Optional)                                                                                                    | 23) End Setup Saved |
| 24. Press the orange EZ1 shortcut button to quick launch Profile 1.                                                                                                    |                     |
| A red "EZ1" will illuminate on the bottom right of the Home Page, and a red ramping icon will show just to the right of the green temperature set point. It may take several seconds for the controller to perform its calculations and then start heating the oven. |                     |
| The profile is now active and will run for its five (5) hour, three (3) step duration, unless aborted by pressing the EZ1 Button again.                                                                                                    |                     |

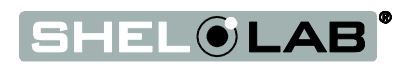

#### **PROGRAMING PROFILES 2 - 4**

The following procedure is used to start programing Profiles 2 - 4, beginning at the Home Page.

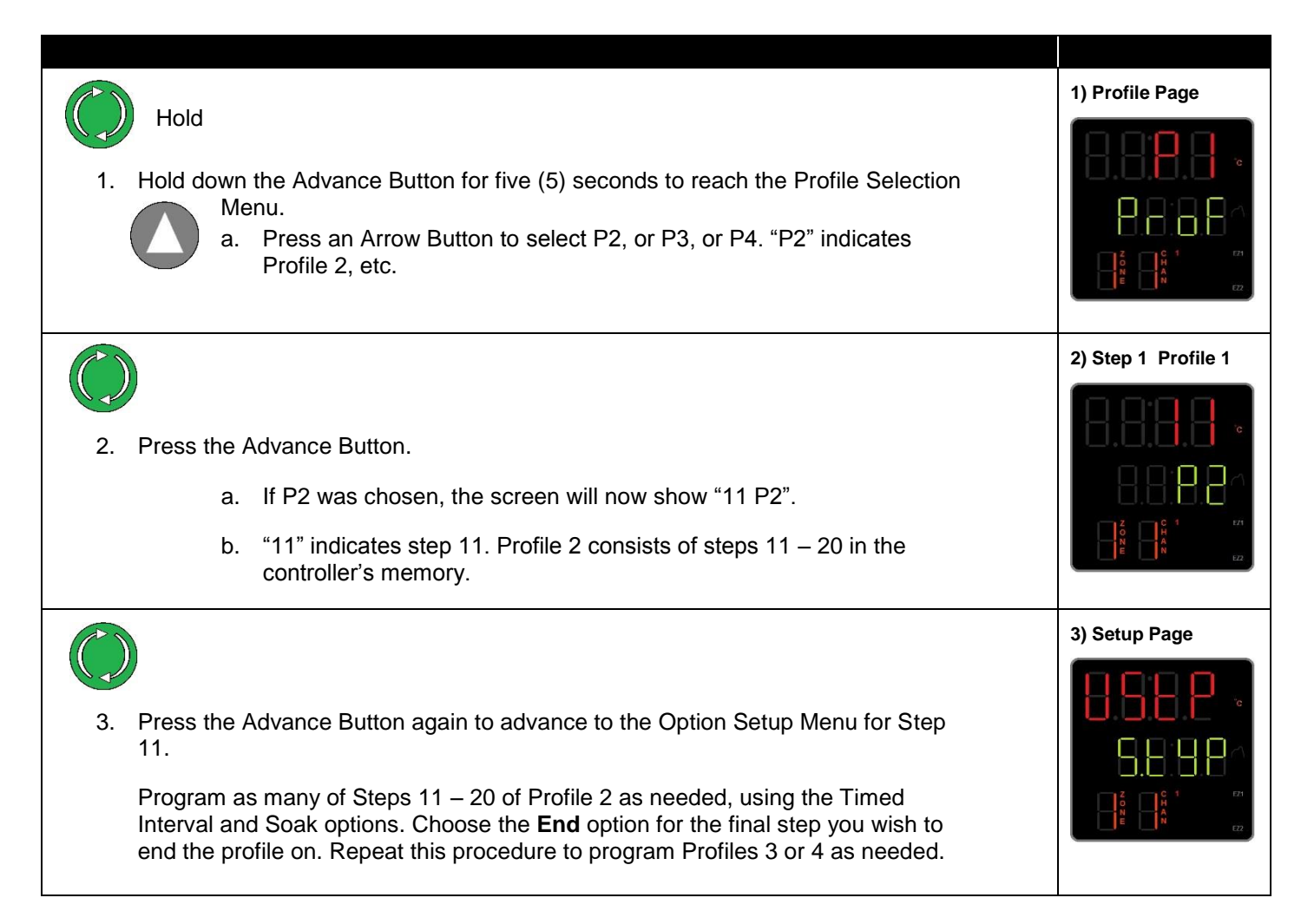

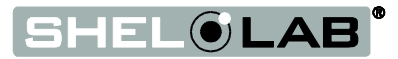

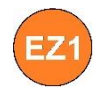

#### LAUNCHING PROFILES

Profile 1 may be **quick launched** from the Home Page by pressing the EZ1 Button once.

All four (4) profiles may be launched from the Profile Start Menu.

| <ul> <li>Starting at the Home Page, press the Advance Button repeatedly until the Profile Start Menu appears in the display, with a step between 1 and 40 shown in red at the top right</li> </ul>                      | 1) Profile Start Menu             |
|----------------------------------------------------------------------------------------------------|-----------------------------------|
|                                                                                                    | 2) Profile 2 Selected             |
| <ul> <li>2. Use an Arrow Button to scroll to the you wish to launch</li> <li>a. Scroll to Step 1 to launch Profile 1; Step 11 to launch Profile 2; Step 21 to launch Profile 3; Step 31 to launch Profile 4.</li> </ul> |                                   |
|                                                                                                    | 3) Profile Action<br>Request Page |
| 3. After scrolling to the step, press the Advance Button.                                                                                                    | 0.0.0.0                           |
| The display will advance to the Profile Action Request Page (P.AC1)                                                                                                    |                                   |
|                                                                                                    | 4) Profile Launching              |
| 4. Use an Arrow Button to change "nonE" to "Step".                                                                                                    | • 8.8.8.8<br>• 9.8.8.9            |
| heating profile will launch automatically, and the red ramping indicator will illuminate.                                                                                                    |                                   |
| The "Step" parameter setting will automatically revert back to "nonE" when the profile launches.                                                                                                    |                                   |
| Procedure continued on next page                                                                                                    |                                   |

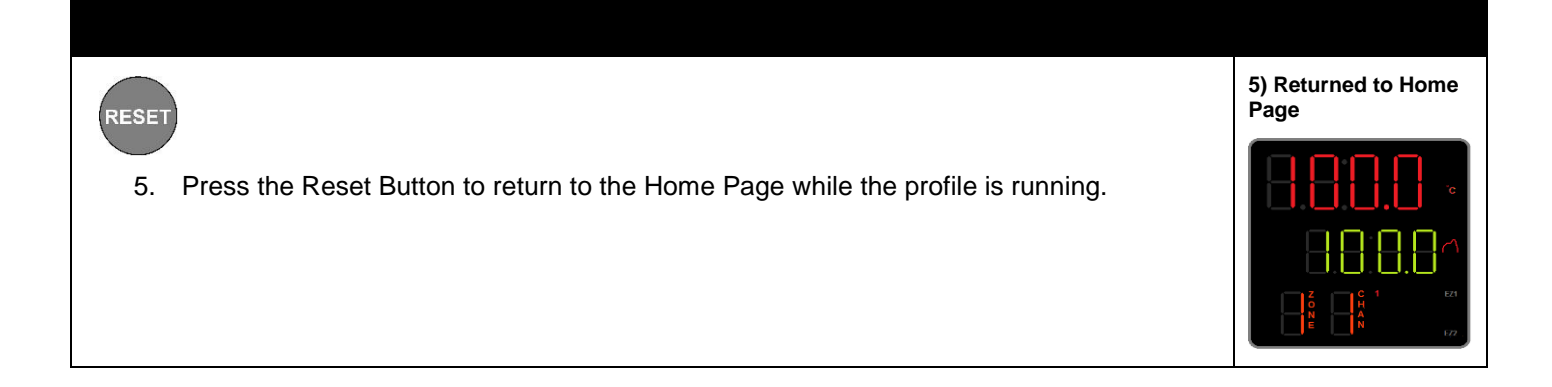

#### **COMBINING PROFILES**

Profiles may be combined by programing their steps sequentially as a single profile. For example, programming steps 1 - 14 sequentially, and choosing the End option for Step 14, will cause Profile 1 to run through all 14 steps when launched. Launching Profile 2 in this programing configuration would only run Steps 11 - 14.

#### ABORTING A RUNNING PROFILE

The EZ1 Button can be used to abort a running profile.

- Press the button once to abort Profile 1 if it was launched using the EZ1 quick launch function.
  - Press the button **twice** to abort **any profiles launched from the Profile Start Page**, as described in items 1 5 on the previous pages.

**Note:** Pressing the EZ1 Button while running a profile launched from the Profile Start Page does the following. It immediately launches Profile 1, ending the previous profile. Pressing the button a second time then aborts the newly launched Profile 1.

End of Guide

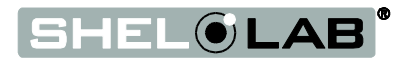

Sheldon Manufacturing Inc. P.O. Box 627 Cornelius, Oregon 97113 EMAIL: tech@Shellab.com INTERNET: http://www.Shellab.com PHONE: 1-800-322-4897 (503) 640-3000 FAX: (503) 640-1366

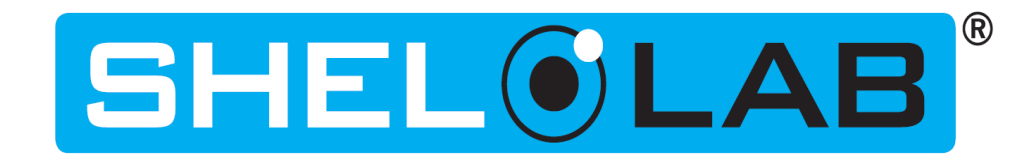